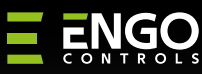

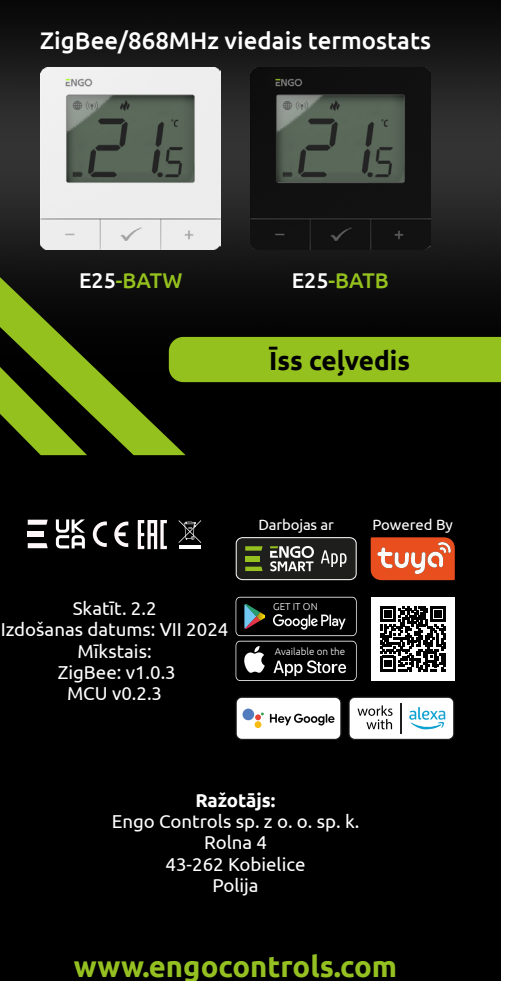

25

#### Produktu atbilstība Šis produkts atbilst šādām ES

Direktīvas: 2014/30/ES, 2014/35/ES, 2014/53/ ES, 2011/65/ES.

### DROŠĪBAS INFORMĀCIJA:

Lietojiet saskanā ar valsts un ES noteikumiem. Lietojiet ierīci tikai paredzētajam nolūkam, saglabājot to sausā veidā. Izstrādājums ir paredzēts lietošanai tikai telpās. Pirms uzstādīšanas vai lietošanas izlasiet visu rokasgrāmatu.

#### Uzstādīšana

Uzstādīšana jāveic kvalificētai personai ar atbilstošu elektrotehnisko kvalifikāciju saskaņā ar attiecīgajā valstī un ES spēkā esošajiem standartiem un noteikumiem. Ražotājs nav atbildīgs par instrukciju neievērošanu.

## 🔨 UZMANĪBU:

Visai instalācijai var būt papildu aizsardzības prasības, par kurām ir atbildīgs uzstādītājs.

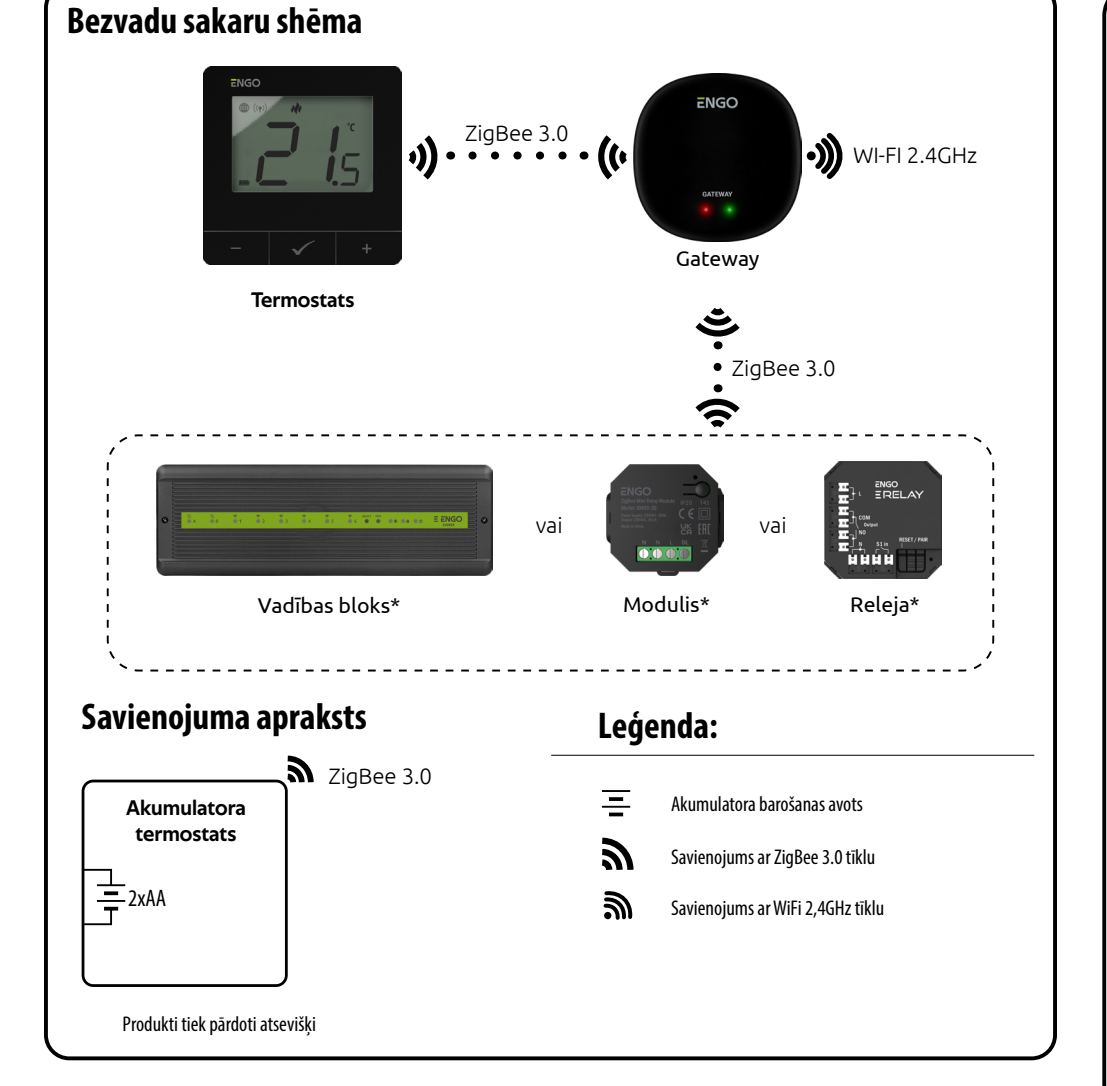

# **IEVADS:**

Internetā kontrolēts termostats ar virsmā montējamu konstrukciju (ar 2xAA bateriju). Izstrādājuma pamatā ir ZigBee/868 MHz bezvadu sakaru tehnoloģija. Tas ir paredzēts radiatoriem vai grīdas apsildei. Tas darbojas ar elektroniskām bezvadu galviņām. Tas var kontrolēt līdz 6 radiatoru galviņām vienā telpā. Termostats sūta temperatūras mērījumus uz galvinām. Jai nodrošinātu labāku kontroles precizitāti - tas nodrošinās arī komfortu un ietaupījumus. Šī termostata unikālā īpašība ir iespēja vadīt ierīces BEZVEIDROŠI (ENGO sasaistes funkcija). ENGO sasaistes funkcija lauj termostatam tieši sazināties ar uztvērējiem, piemēram, bezvadu vadības bloku vai releju moduli (ierīces ar BIND funkciju). ZigBee sasaisti var veikt tikai ar interneta vārteju (iegādājama atseviški). Ja termostats tiek izmantots ar interneta vārteju, kas ir savienots ar internetu, to ir iespējams vadīt bezvadu režīmā, izmantojot mobilo lietotni ENGO Smart. Pēc pievienošanas mobilajai lietotnei termostats iegūst papildu funkcijas, piemēram, laika grafikus vai push paziņojumus. Termostatam ir arī atslēgas blokēšanas funkcija, iespēja iestatīt minimālās un maksimālās temperatūras iestatījumu robežas un iespēja darboties apkures vai dzesēšanas režīmā.

#### Tehniskie dati

| Barošanas avots                    | 2xAA baterija                    |
|------------------------------------|----------------------------------|
| Noteiktās temperatūras diapazons   | 5,0°C līdz 45,0°C                |
| Temperatūras displejs. Precizitāte | 0,5°C                            |
| Kontroles algoritms                | TPI histereze (±0,1°C līdz ±2°C) |
| Komunikācija                       | ZigBee 3.0 RF 868MHz             |
| Izmēri [mm]                        | 80 x 80 x 23                     |
|                                    |                                  |

# LCD ikonas apraksts + pogas apraksts

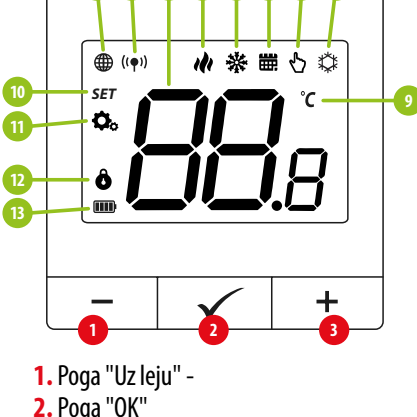

3. Poga "Uz augšu" +

# **Pogas apraksts**

| +            | Parametra vērtības maiņa uz augšu                                      |  |
|--------------|------------------------------------------------------------------------|--|
| -            | Parametra vērtības maiņa uz leju                                       |  |
| $\checkmark$ | Manuālais/plānotais režīms - īss pogas nospiedums (Tiešsaistes režīms) |  |
|              | levadiet uzstādītāja parametrus - turiet 3 sekundes                    |  |
|              | Izslēgt/ieslēgt termostatu - turiet 5 sekundes                         |  |
| +&-          | levadiet savienošanas režīmu turiet 5 sekundes                         |  |
|              | leejiet sinhronizācijas / sasaistes režīmā - turiet 5 sekundes         |  |
|              | Izgatavošanas režīma atiestatīšana - turiet, līdz parādās FA ziņojums  |  |
| +&           | Termostata taustiņu bloķēšana/atbloķēšana - turiet 3 sekundes          |  |
| -&√          | Sildīšanas/dzesēšanas režīma maiņa - turiet 3sekundes                  |  |
|              | ·                                                                      |  |

1. ZigBee tīkla savienojuma indikators

4. Apkures indikators (ikona animējas, ja ir apkures

5. Dzesēšanas indikators (ikona animējas, ja ir

10. lestatījumu ikona / temperatūras iestatījumi

2. Uztvērēja sasaistes indikators

dzesēšanas pieprasījums)

7. Pagaidu atcelšanas režīms

8. Aizsardzības pret salu režīms

6. Plāna režīma ikona

9. Temperatūras vienība

11. lestatījumu ikona

12. Pogas bloķēšana

13. Akumulatora indikators

pieprasījums)

3. Pašreizējā/iestatītā temperatūra

# Instalācijas termostata uzstādīšana lietotnē

Pārliecinieties, ka maršrutētāis ir viedtālruna darbības zonā. Pārliecinieties, ka esat pieslēgts internetam. Tas saīsinās ierīces savienošanas laiku.

# 1. SOLIS - LEJUPIELĀDĒJIET LIETOTNI ENGO SMART

viedtālrunī.

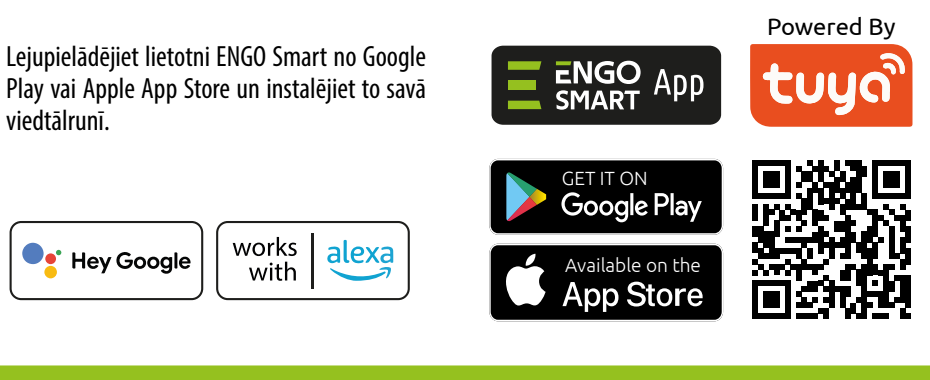

Lai reģistrētu jaunu kontu, izpildiet tālāk norādītās darbības:

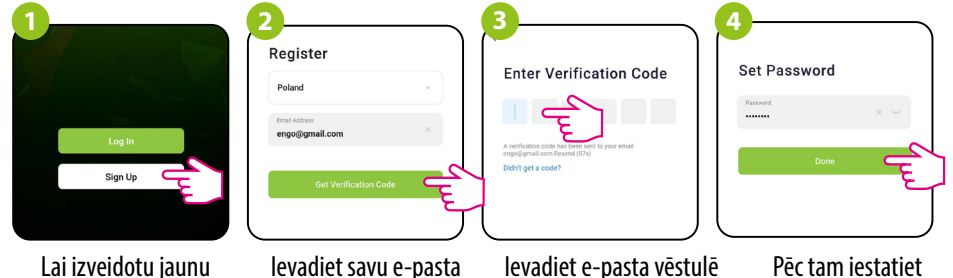

Lai izveidotu jaunu kontu, noklikškiniet uz "Reģistrēties".

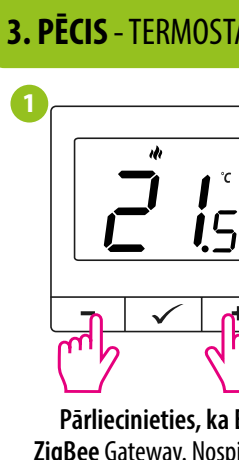

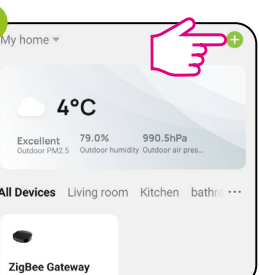

levadiet vārtejas saskarni.

# 2. SOLIS - JAUNĀ KONTA REĢISTRĒŠANA

adresi, uz kuru tiks nosūtīts verifikācijas kods.

levadiet e-pasta vēstulē sanemto verifikācijas kodu. Atcerieties, ka koda ievadīšanai jums ir tikai 60 sekundes!

Pēc tam iestatiet pieteikšanās paroli.

### 3. PECIS - TERMOSTATA PIEVIENOŠANA ZigBee tīklam

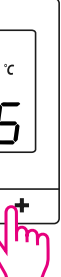

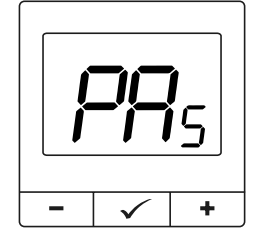

Pārliecinieties, ka Engo Smart lietotnei ir pievienots **ZigBee** Gateway. Nospiediet u**n** turiet nospiestu - un + poqu uz termostata, līdz displejā parādās "PA". Pēc tam taustinus atlaidiet. Tiks iedarbināts savienošanas režīms.

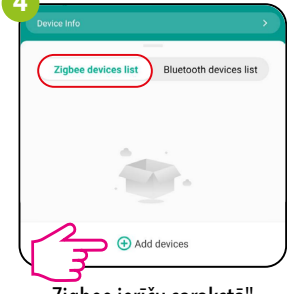

Zigbee ierīču sarakstā" izvēlieties "Pievienot ierīces".

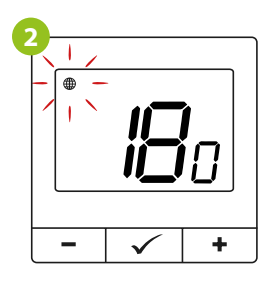

Termostats skaita laiku atpakal (180s).

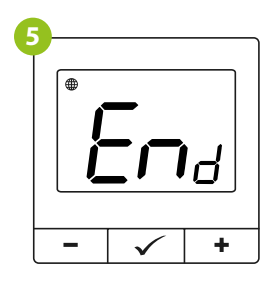

Pagaidiet, līdz termostata ekrānā parādīsies paziņojums End (Beigt).

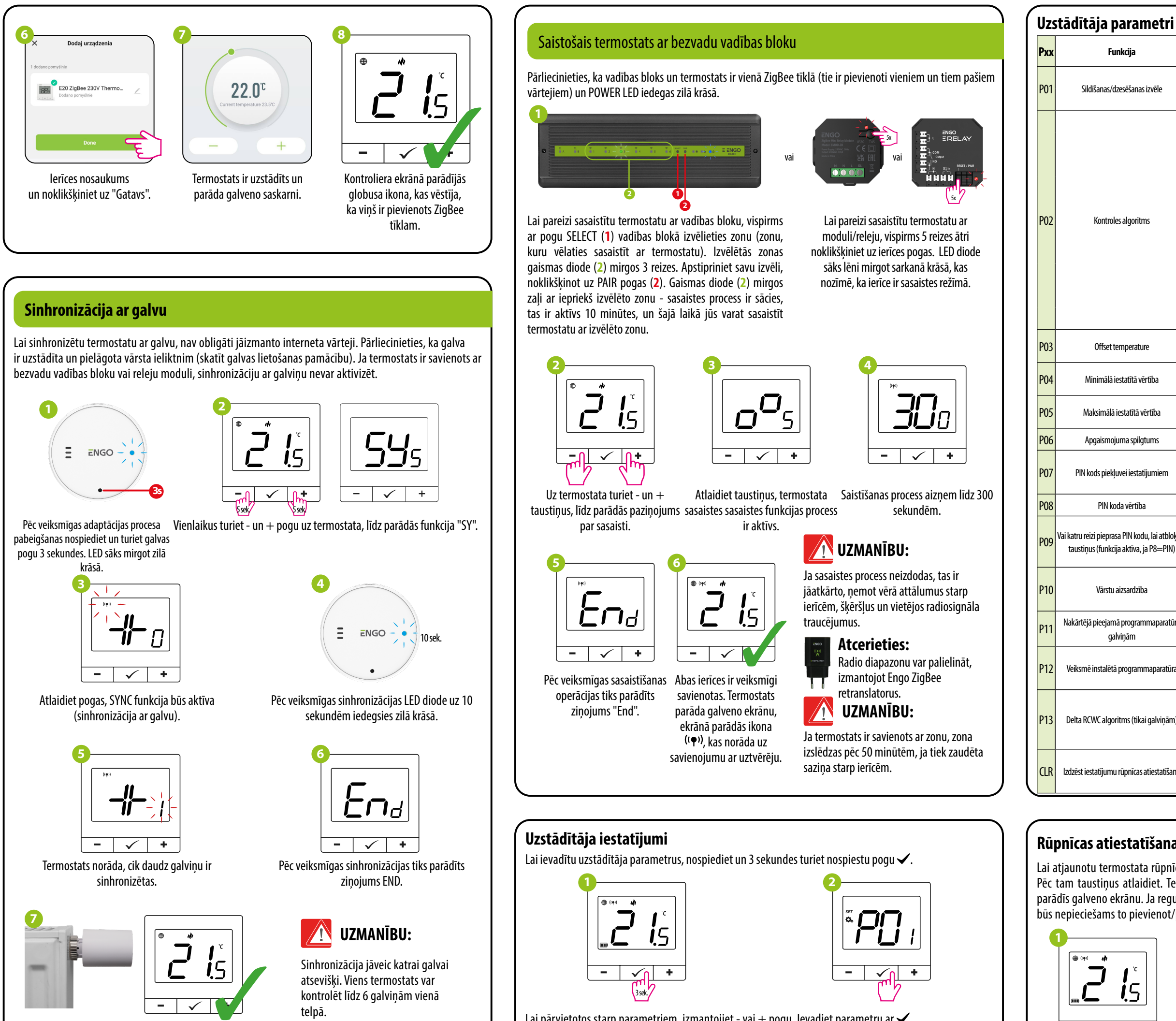

lerīces ir sinhronizētas un gatavas darbam.

Lai pārvietotos starp parametriem, izmantojiet - vai + pogu. levadiet parametru ar  $\checkmark$ . Rediģējiet parametru, izmantojot - vai + Apstipriniet jauno parametra vērtību ar pogu ✓.

PIN kods piekļuvei iestatīju PIN koda vērtība P09 Vai katru reizi pieprasa PIN kodu, taustiņus (funkcija aktīva, ja P Vārstu aizsardzība Nakārtējā pieejamā programm galviņām Veiksmē instalētā programma Delta RCWC algoritms (tikai g Izdzēst iestatījumu rūpnīcas atie

### Rūpnīcas atiestatīšana

പി

Lai atjaunotu termostata rūpnīcas iestatījumus, turiet nospiestu pogas - un +, līdz parādās ziņojums FA. Pēc tam taustiņus atlaidiet. Termostats tiks restartēts, atjaunos noklusējuma rūpnīcas iestatījumus un parādīs galveno ekrānu. Ja regulators bija pievienots vārtiem un ZigBee tīklam, tas no tā tiks noņemts un būs nepieciešams to pievienot/pārvienot no jauna.

|                          | Vērtība          | Aprakse                                                                                                    | No noklusējuma<br>vērtība                |  |
|--------------------------|------------------|----------------------------------------------------------------------------------------------------|------------------------------------------|--|
| vēle -                   | ılı              | Sildīšana                                                                                                    |                                          |  |
|                          | *                | Dzesēšana                                                                                                    | 141                                      |  |
| -                        | TPI UFH          | TPI zemgrīdas apkurei                                                                                                    | TPI UFH<br>apkurei HIS 0,4<br>dzesěšanai |  |
|                          | TPI RAD          | TPI radiatoriem                                                                                                    |                                          |  |
|                          | TPI ELE          | TPI elektriskajai apkurei                                                                                                    |                                          |  |
|                          | HIS 0.4          | SPAN +/-0,2°C                                                                                                    |                                          |  |
|                          | IS 0,8           | SPAN +/-0,4°C                                                                                                    |                                          |  |
|                          | IS 1,2           | SPAN +/-0,6°C                                                                                                    |                                          |  |
| -                        | IS 1,6           | SPAN +/-0,8°C                                                                                                    |                                          |  |
|                          | IS 2,0           | SPAN+/-1,0°C                                                                                                    |                                          |  |
|                          | IS 3,0           | SPAN +/−1,5°C                                                                                                    |                                          |  |
|                          | IS 4.0           | SPAN+/-2,0°C                                                                                                    |                                          |  |
|                          | -3,0°C do +3,0°C | Ja termostats uzrāda nepareizu temperatūru, to var koriģēt par ne vairāk kā $\pm 3.0^\circ\!\! C$                                                         | 0°C                                      |  |
| ba                       | 5℃-45℃           | Minimālā sildīšanas/dzesēšanas temperatūra, ko var iestatīt                                                                                               | 5℃                                       |  |
| ība                      | 5°C-45°C         | Maksimālā sildīšanas/dzesēšanas temperatūra, ko var iestatīt                                                                                              | 35℃                                      |  |
| ns                       | 10% - 100%       | Regulējams diapazonā no 10 līdz 100%                                                                                                    | 50%                                      |  |
| miem PI                  | NO               | Funkcija izslēgta                                                                                                    | NO                                       |  |
|                          | PIN              | Funkcija iespējota                                                                                                    |                                          |  |
|                          | 000-xxx          | lietotāja PIN kods                                                                                                    | 000                                      |  |
| lai atbloķētu<br>28—PIN) | NO               | Funkcija atspējota                                                                                                    | - NO                                     |  |
|                          | YES              | Funkcija iespējota                                                                                                    |                                          |  |
|                          | ON               | Funkcija iespējota                                                                                                    |                                          |  |
|                          | OFF              | Funkcija atspējota                                                                                                    | OFF                                      |  |
| aparatūra                | XXX              | Programmatūras versija pieejama galviņu atjaunināšanai                                                                                                    | Tikai nolasīt                            |  |
| iparatūra                | null - xxx       | null - galviņās ir jaunākā iespējamā programmaparatūra. xxx - ir<br>pieejama jaunāka versija, nospiediet pogu, lai atjauninātu galviņas                   | -                                        |  |
| alviņām)                 | 0,5℃ līdz 5,0℃   | Ja mainās telpas temperatūra, galviņas atveras proporcionāli delta<br>RCWC parametra lielumam. Jo mazāka ir delta RCWC, jo ātrāka būs<br>vārsta reakcija. | 2.0                                      |  |
|                          | NO               | Nē                                                                                                    |                                          |  |
| estatīšanu               | YES              | Factory Reset                                                                                                    | - NE                                     |  |

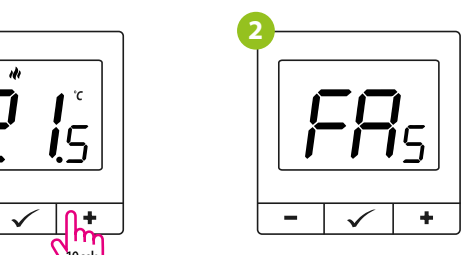

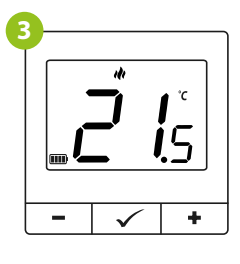